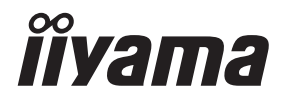

DEUTSCH

# BEDIENUNGSANLEITUNG **G-MASTER**

# **LCD Monitor**

### G-MASTER GCB3486WQSCP

Wir gratulieren Ihnen zu Ihrer Entscheidung für den iiyama TFT-Monitor und bedanken uns für das Vertrauen, das Sie uns entgegenbringen. Wir empfehlen, dass sie einige Minute nehmen, um diesen Komplette Handbuch sorgfältig zu lesen, bevor Sie zum ersten Mal den iiyama TFT-Monitor anbringen und einschalten. Bitte bewahren Sie diese Anleitung zum späteren Nachschlagen sorgfältig auf.

### ERKLÄRUNG DER CE-KONFORMITÄT

Dieser LCD Flachbildschirm entspricht den Anforderungen der EG/EU Richtlinien 2014/30/EU, "EMV Richtlinie", 2014/35/EU, "Niederspannungsrichtlinie", 2009/125/EG, "ErP Richtlinien" und 2011/65/EU, "RoHS Richtlinien".

Die Anforderungen zur Störfestigkeit werden eingehalten bei einer Benutzung im Wohnbereich, in Geschäfts- und Gewerbebereichen sowie in Kleinbetrieben, sowohl innerhalb als auch ausserhalb der Gebäude.

Alle Einsatzorte sind dadurch gekennzeichnet, dass sie direkt an die öffentliche Niederspannungs-Stromversorgung angeschlossen sind.

IIYAMA CORPORATION: Wijkermeerstraat 8, 2131 HA Hoofddorp, The Netherlands

Modell Nr. : PL3486WQ

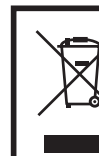

Wir empfehlen Ihnen, gebrauchte und nicht mehr benötigtes Equipment fachgerecht zu recyceln. Nützliche Informationen hierzu erhalten Sie bei Ihrem Fachhändler, Ihrem iiyama Service-Center und im Internet unter: https://iiyama.com

### < ElektroG >

Das Symbol mit der durchgestrichenen Mülltonne bedeutet, dass Elektround Elektronikgeräte nicht zusammen mit dem Hausmüll entsorgt werden dürfen. Verbraucher sind gesetzlich dazu verpflichtet, Elektro- und Elektronikgeräte am Ende ihrer Lebensdauer einer vom unsortierten Siedlungsabfall getrennten Erfassung zuzuführen. Auf diese Weise wird eine umwelt- und ressourcenschonende Verwertung sichergestellt. Batterien und Akkumulatoren, die nicht fest vom Elektro- oder Elektronikgerät umschlossen sind und zerstörungsfrei entnommen werden können, sind vor der Abgabe des Geräts an einer Erfassungsstelle von diesem zu trennen und einer vorgesehenen Entsorgung zuzuführen. Das Gleiche gilt für Lampen, die zerstörungsfrei aus dem Gerät entnommen werden können. Elektro- und Elektronikgerätebesitzer aus privaten Haushalten können diese bei den Sammelstellen der öffentlich-rechtlichen Entsorgungsträger oder bei den von den Herstellern bzw. Vertreibern im Sinne des ElektroG eingerichteten Sammelstellen abgeben. Die Abgabe von Altgeräten ist unentgeltlich. Rücknahmepflichtig sind Händler mit einer Verkaufsfläche von mindestens 400m<sup>2</sup> für Elektro- und Elektronikgeräte. Das Gleiche gilt für Lebensmittelhändler mit einer Gesamtverkaufsfläche von mindestens 800m<sup>2</sup>. sofern sie dauerhaft oder zumindest mehrmals im Jahr Elektround Elektronikgeräte anbieten. Ebenso rücknahmepflichtig sind Fernabsatzhändler mit einer Lagerfläche von mindestens 400m<sup>2</sup> für Elektro- und Elektronikgeräte oder einer Gesamtlagerfläche von mindestens 800m<sup>2</sup>. Generell haben Vertreiber die Pflicht, die unentgeltliche Rücknahme von Altgeräten durch geeignete Rücknahmemöglichkeiten in zumutbarer Entfernung zu gewährleisten. Verbraucher haben die Möglichkeit zur unentgeltlichen Abgabe eines Altgeräts bei einem rücknahmepflichtigen Vertreiber, wenn sie ein gleichwertiges Neugerät mit einer im Wesentlichen gleichen Funktion erwerben. Diese Möglichkeit besteht auch bei Lieferungen an einen privaten Haushalt. Im Fernabsatzhandel beschränkt sich die Möglichkeit einer unentgeltlichen Abholung bei Erwerb eines Neugeräts auf Wärmeüberträger, Bildschirmgeräte und Großgeräte, die mindestens eine Außenkante mit einer Länge von mehr als 50cm besitzen. Der Vertreiber hat den Verbraucher bei Abschluss des Kaufvertrags bezüglich einer entsprechenden Rückgabeabsicht zu befragen. Abgesehen davon können Verbraucher bis zu drei Altgeräte einer Geräteart bei einer Sammelstelle eines Vertreibers unentgeltlich abgeben, ohne dass dies an den Erwerb eines Neugeräts geknüpft ist. Allerdings dürfen die Kantenlängen der jeweiligen Geräte 25cm nicht überschreiten. Die Löschung der personenbezogenen Daten auf den zu entsorgenden Altgeräten liegt in der persönlichen Verantwortung der Endnutzer.

Eprel-Registrierungsnummer GCB3486WQSCP-B1 : 2235030

Änderungsrechte vorbehalten.

Alle verwendeten Handelsnamen und -marken sind Eigentum der jeweiligen Besitzer.

# INHALTSÜBERSICHT

| FÜR IHRE SICHERHEIT                         | 1  |
|---------------------------------------------|----|
| SICHERHEITSHINWEISE                         | 1  |
| BESONDERE HINWEISE ZU LCD-MONITOREN         | 3  |
| KUNDENDIENST                                | 3  |
| REINIGUNGSHINWEISE                          | 4  |
| VOR DER BEDIENUNG DES MONITORS              | 5  |
| LEISTUNGSMERKMALE                           | 5  |
| PACKUNGSINHALT                              | 5  |
| VERWENDUNG VON ARM ODER STÄNDER             | 6  |
| INSTALLATION DES STÄNDER                    | 7  |
| FUNKTIONSELEMENTE UND ANSCHLÜSSE            | 9  |
| MONITOR ANSCHLIESSEN                        | 10 |
| COMPUTER-EINSTELLUNG                        | 11 |
| AUSTRICHTUNG DER HÖHE UND                   |    |
| DES BETRACHTUNGSWINKELS                     | 11 |
| MONITOR BEDIENEN                            | 12 |
| MENÜINHALT EINSTELLEN                       | 13 |
| STANDBY FUNKTION                            | 26 |
| FEHLERSUCHE                                 | 27 |
| INFORMATIONEN ZUM RECYCLING                 | 28 |
| ANHANG                                      | 29 |
| TECHNISCHE DATEN : G-MASTER GCB3486WQSCP-B1 | 29 |
| ABMESSUNGEN                                 | 30 |
| KONFORMES TIMING                            | 30 |
|                                             |    |

### FÜR IHRE SICHERHEIT

### SICHERHEITSHINWEISE

### ACHTUNG

### **BEI GEFAHR ABSCHALTEN**

Sollten Sie irgendwelche unnormalen Erscheinungen wie Rauch, Geräusche oder Gerüche bemerken, schalten Sie sofort den Monitor aus und trennen Sie den Netzstecker vom Gerät. Benachrichtigen Sie dann bitte Ihren Fachhändler oder das iiyama Service-Mitte. Fortgesetzter Bertrieb kann gefährlich sein und zu einem Brand oder zu Stromschlägen führen.

### **GEHÄUSE NIEMALS ÖFFNEN**

Im Innern des Gerätes sind spannungsführende Teile frei zugänglich. Bei Entfernung des Gehäuses setzen Sie sich der Gefahr aus, einen Brand auszulösen oder einen Stromschlag zu erleiden.

### **KEINE FREMDGEGENSTÄNDE IN DAS GERÄT STECKEN**

Bitte führen Sie keine festen Gegenstände oder flüssigen Materialien in den Monitor ein. Im Falle eines Unfalls schalten Sie bitte Ihren Monitor sofort ab und trennen Sie den Netzstecker vom Gerät. Benachrichtigen Sie dann bitte Ihren Fachhändler oder das iiyama Service-Mitte. Sollte sich ein Gegenstand im Innern des Monitors befinden, kann das zu einem Brand, Kurzschlüssen oder anderen Beschädigungen führen.

### **STELLEN SIE DEN MONITOR AUF EINE SICHERE UND STABILE UNTERLAGE** Sollten Sie den Monitor fallen lassen, besteht Verletzungsgefahr.

### BENUTZEN SIE DEN MONITOR NICHT IN DER NÄHE VON WASSER

Benutzen Sie den Monitor nicht an einer spritzwassergefährdeten Stelle. Sollte Wasser in den Monitor gelangen, kann dies zu Brandgefahr oder Stromschlägen führen.

### **BEACHTEN SIE DIE RICHTIGE BETRIEBSSPANNUNG**

Achten Sie auf die Einhaltung der spezifizierten Spannungswerte. Die Benutzung einer falschen Stromspannung kann zu Fehlfunktionen, Brandgefahr oder Stromschlägen führen.

### **KABEL SCHÜTZEN**

Schützen Sie Ihre Kabel vor mechanischer Belastung (Quetschung, Zug). Beschädigte Kabel führen zu Brandgefahr oder Kurzschlüssen.

### WIDRIGE WETTERBEDINGUNGEN

Es empfielt sich, den Monitor nicht während heftiger Gewitter zu benützen, da es durch Spannungsschwankungen zu Fehlfunktionen kommen kann. Um Stromschläge zu vermeiden, ist es ratsam, während solch widriger Witterungsbedingungen das Stromkabel nicht zu berühren.

### VORSICHT

### UMGEBUNGSBEDINGUNGEN

Installieren Sie den Monitor nicht in Umgebungsbedingungen, wo es rapideTemperaturschwankungen, hohe Luftfeuchtigkeit oder stark staubige Luft gibt, da es sonst zu Brandgefahr, Kurzschlüssen oder anderen Beschädigungen kommen kann. Vermeiden Sie es ebenfalls, den Monitor so aufzustellen, dass er direkter Sonneneinstrahlung oder einer anderen Lichtquelle ausgesetzt wird.

### STELLEN SIE DEN MONITOR NICHT AUF EINE WACKLIGE UNTERLAGE

Der Monitor könnte herunterfallen und jemanden verletzen. Bitte legen Sie ebenfalls keine schweren Gegenstände auf den Monitor und achten Sie darauf, dass die Kabel so verlegt sind, dass niemand darüber stolpern kann und sich dabei verletzt.

### VORSICHT

### **BELÜFTUNG SICHERSTELLEN**

Die Lüftungsschlitze sollen für ausreichende Belüftung sorgen. Achten Sie darauf, dass Sie die Belüftungsschlitze des Monitors nicht verdecken, da ansonsten Brandgefahr besteht. Um ausreichende Belüftung zu gewährleisten, lassen Sie bitte mindestens 10cm Platz zwischen Monitor und Wand. Beim Entfernen des Standfußes können die Lüftungsschlitze auf der Rückseite des Monitors blockiert werden. Dies kann den Monitor überhitzen und Feuer oder Schäden verursachen. Achten Sie beim Abnehmen des Standfußes auf ausreichende Belüftung. Die Aufstellung des Monitors auf dem Rücken, seitlich oder auf dem Kopf liegend kann zu Beschädigungen führen. Achten Sie darauf, dass Sie den Monitor auf eine feste Unterlage stellen.

### ENTFERNEN SIE DIE KABEL, BEVOR SIE DEN MONITOR TRANSPORTIEREN

Wenn Sie den Monitor bewegen, müssen Sie vorher den Monitor ausschalten, den Netzstecker ziehen und darauf achten, dass das Signalkabel abgezogen ist. Wenn Sie die Kabel nicht entfernen, könnte dies zu Brandgefahr oder Kurzschlüssen führen.

### **NETZSTECKER ZIEHEN**

Sollten Sie den Monitor über langere Zeit nicht benützen, raten wir das Gerät vom Stromnetz zu trennen, um Unfallgefahren zu vermeiden.

### **AUS- UND EINSTECKEN**

Nehmen Sie beim Aus- und Einstecken des Netzteiles oder der Kabel immer den Stecker in die Hand. Ziehen Sie niemals an der Leitung, sondern immer am Stecker, ansonsten könnte dies zu Brandgefahr oder Stromschlägen führen.

### BERÜHREN SIE DEN STECKER NICHT MIT FEUCHTEN HÄNDEN

Ausstecken des Monitors mit nassen Händen kann zu einem Stromschlag führen.

### WENN SIE DEN MONITOR AUF IHREN COMPUTER STELLEN MÖCHTEN

vergewissern Sie sich, dass Ihr Computer stabil genug ist um das Gewicht des Monitors zu tragen, ansonsten könnte dies zu Beschädigungen an Ihrem Computer führen.

### ACHTUNG: VERLETZUNGSGEFAHR FÜR FINGER UND HÄNDE

- Achten Sie beim Ändern der Höhe und des Winkels darauf, sich nicht die Finger einzuklemmen.
- Vorsicht: Achten sie beim Ändern der Höhe und des Winkels auf ihre Finger. (Nur bei höhenverstellbaren Monitore)

### **HINWEIS ZU 24/7 BETRIEB**

Dieses Produkt ist nicht speziell für ein Einsatz im 24h/7Tage Betrieb entwickelt worden.

### **BEMERKUNG SPEZIELL FÜR DIE SCHREIBTISCH-NUTZUNG**

Dieses Produkt ist für die Verwendung auf dem Schreibtisch konzipiert, nicht für Digital Signage (elektronische Anzeigetafel) Anwendungen wie Deckenaufhängung oder Wandmontage.

### **NEIGEN SIE DEN MONITOR NICHT ZU WEIT NACH UNTEN**

Um mögliche Bildschirmschäden, wie beispielsweise ein Ablösen des LCD-Panels von der Blende zu vermeiden, achten Sie darauf, dass der Monitor nicht über den einstellbaren Bereich hinaus nach unten geneigt wird.

## VERWENDEN SIE KEINEN ALKOHOL ODER DESINFEKTIONSMITTEL AUF DEM MONITOR

Sprühen Sie Alkohol oder Desinfektionsmittel nicht direkt auf den Monitor und verwenden Sie diese nicht in der Nähe des Monitors. Wischen Sie den Monitor auch nicht mit einem Tuch oder Laken ab, das Alkohol oder Desinfektionsmittel enthält. Dies kann zu Verfärbungen, Beschädigungen oder Rissen am Gehäuse, zu Schäden an der Oberflächenbehandlung des LCD-Bildschirms und zur Beschädigung von Komponenten führen.

### SONSTIGES

### **ERGONOMISCHE HINWEISE**

Um eine Ermüdung der Augen auszuschliessen, sollten Sie den Monitor nicht vor einem grellen Hintergrund oder in einem dunklen Raum benutzen. Um optimalen Sehkomfort zu gewährleisten, sollte die Oberkante des Monitors knapp unterhalb Ihrer Augenhöhe liegen und der Abstand zwischen Augen und Monitor 40-60 cm betragen. Wenn Sie den Monitor länger benutzen, sollten Sie mindestens 10 Minuten pro Stunde nicht in den Monitor schauen, um eine Überanstrengung der Augen zu vermeiden.

2 FÜR IHRE SICHERHEIT

### **BESONDERE HINWEISE ZU LCD-MONITOREN**

Die folgenden Symptome stellen keine Störung dar, sondern sind normal:

- HINWEIS Wenn Sie das erste Mal Ihren LCD-Monitor anschalten, kann es bedingt durch Ihren Computer eintreten, dass das wiedergegebene Bild nicht in richtiger Grösse auf dem Monitor dargestellt wird. In diesem Fall stellen Sie bitte die Bildgrösse richtig ein.
  - Leicht ungleiche Helligkeit je nach verwendetem Desktop-Layout.
  - Sollten Sie nachdem Sie ein Bild über Stunden unverändert angezeit haben, auf ein neues Bild wechseln, kommt es bauartbedingt zu einem sogenannten Geisterbild. Dieses Geisterbild verschwindet nach einiger Zeit von selbst oder Sie schalten das Gerät für einen längeren Zeitraum aus.

### KUNDENDIENST

HINWEIS Sollten Sie den Monitor für eine Service-Reparatur versenden müssen und Sie verfügen nicht mehr über die Originalverpackung, so wenden Sie sich bitte an Ihren Fachhändler, der Ihnen bei der Beschaffung einer Ersatz-Verpackung behilflich sein wird.

# ACHTUNG Ziehen Sie aus Sicherheitsgründen immer den Netzstecker, bevor Sie den Monitor reinigen.

- Sollten während der Reinigung flüssige oder feste Materialien in den Monitor gelangt sein, schalten Sie bitte Ihren Monitor sofort ab und ziehen Sie den Netzstecker ab. Benachrichtigen Sie dann bitte Ihren Fachhändler.
- VORSICHT Sprühen Sie Alkohol oder Desinfektionsmittel nicht direkt auf den Monitor und verwenden Sie diese nicht in der N\u00e4he des Monitors. Wischen Sie den Monitor auch nicht mit einem Tuch oder Laken ab, das Alkohol oder Desinfektionsmittel enth\u00e4lt. Dies kann zu Verf\u00e4rbungen, Besch\u00e4digungen oder Rissen am Geh\u00e4use, zu Sch\u00e4den an der Oberfl\u00e4chenbehandlung des LCD-Bildschirms und zur Besch\u00e4digung von Komponenten f\u00f4hren.

Um mögliche Schäden am Monitor (LCD-Bildschirm / Gehäuse / Anschlussklemmen) oder Zubehör zu vermeiden, verwenden Sie niemals die folgenden starken Lösungsmittel oder Reinigungstücher. Dies kann zu Verfärbungen, Beschädigungen oder Rissen am Gehäuse, zu Schäden an der Oberflächenbehandlung des LCD-Bildschirms und zur Beschädigung von Komponenten führen.

| Benzin                   | Hypochlorige Säure                  |
|--------------------------|-------------------------------------|
| Verdünner                | Saure oder alkalische Lösungsmittel |
| Alkohol                  | Wachs                               |
| Bleichmittel             | Schleifmittel                       |
| Peroxid                  | Bürogerätereiniger                  |
| Aceton                   | Glasreiniger                        |
| Methylenchlorid          | Seidenpapier                        |
| Toluol                   | Feuchttücher                        |
| Ammoniak                 | Chemietücher                        |
| Natriumhypochloritlösung | Putzpapier                          |
| (Chlorbleiche)           | USW.                                |

Die Bildschirmoberfläche nicht mit einem rauhen Gegenstand reinigen.

- Lassen Sie den LCD-Bildschirm nicht nass. Wenn Wassertropfen oder Ähnliches darauf gelangen, wischen Sie diese sofort mit einem trockenen, weichen Tuch ab. Andernfalls kann es zu Verfärbungen oder Flecken auf dem LCD-Bildschirm kommen. Darüber hinaus kann Feuchtigkeit in das Innere des Monitors gelangen und diesen beschädigen.
- Längerer Kontakt des Gehäuses mit Gummi- oder Kunststoffprodukten kann das Finish angreifen.
- Regelmäßige Pflege Wischen Sie das Gehäuse vorsichtig mit einem weichen, trockenen Tuch ab. Wenn Ihr Monitor besonders schmutzig ist, tränken Sie ein Tuch mit Wasser und einem milden Reinigungsmittel, wringen Sie es gründlich aus und wischen Sie es anschließend sauber. Wischen Sie es sofort mit einem weichen, trockenen Tuch ab.
- Alkoholdesinfektion Eine Alkoholdesinfektion kann zu Verfärbungen, Beschädigungen oder Rissen am Gehäuse, zu Schäden an der Oberflächenbehandlung des LCD-Bildschirms und zur Beschädigung von Komponenten führen. Stattdessen empfehlen wir, Ihre Hände vor und nach der Verwendung abseits des Monitors zu desinfizieren.

Wenn Sie den Monitor unbedingt mit Alkohol desinfizieren müssen, beachten Sie bitte die oben genannten Warnungen und Vorsichtsmaßnahmen. Vermeiden Sie außerdem eine häufige Desinfektion mit Alkohol.

**HINWEIS** 

### VOR DER BEDIENUNG DES MONITORS

### LEISTUNGSMERKMALE

- Unterstützt Auflösungen von bis zu 3440 × 1440
- Hoher Kontrast 4000:1 (Typisch), Erweiterte Kontrast Funktion ist verfügbar, Helligkeit 500cd/m<sup>2</sup> (Typisch)
- Reaktionszeit für bewegte Bilder 0,4ms
- ♦ Unterstützt FreeSync™ Premium Technologie
- Unterstützt HDR400
- Flimmerfrei
- Blauton Reduzierung
- Digitale Weichzeichnung von Schrift
- USB Typ-C / RJ45 Anschlüsse
- USB Power Delivery unterstützt bis zu 95 W
- Zwei 5W-Stereo-Lautsprecher
- Standby Funktion
- Konform mit VESA-Montage-Standard (100mm×100mm)
- Aufnahmevorrichtung f
  ür Diebstahlsicherung

### PACKUNGSINHALT

Ihr iiyama TFT-Monitor-Paket enthält das folgende Zubehör. Überprüfen Sie bitte den Lieferumfang des Pakets auf Vollständigkeit. Wenn eine Komponente fehlt oder beschädigt ist, setzen Sie sich bitte mit Ihrem zuständigen iiyama-Händler oder iiyama-Büro vor Ort in Verbindung.

- Netzkabel\*
- HDMI Kabel
- DisplayPort Kabel
- USB Kabel (Typ-A-B)
- USB Kabel (Typ-C-C)

- Ständerhals
- Ständerbasis mit einer Schraube
- Schraubendreher
- Sicherheits-Handbuch
- Leitfaden zur Inbetriebnahme

VORSICHT \* Wenn Sie ein Netzkabel verwenden, das nicht von iiyama bereitgestellt wird, haben Sie kein Anrecht auf jegliche durch Garantien abgedeckte Schadensersatzansprüche, falls es zu Problemen oder Schäden kommen sollte.

Zum Netzanschluss dieses Gerätes ist eine geprüfte Leitung zu verwenden. Es ist eine Leitung vom Typ: H05VVF, 3G, 0,75mm<sup>2</sup> oder besser einzusetzen.

### VERWENDUNG VON ARM ODER STÄNDER

### VORSICHT

- Dieses Produkt ist für die Verwendung auf dem Schreibtisch konzipiert, nicht für Digital Signage (elektronische Anzeigetafel) Anwendungen wie Deckenaufhängung oder Wandmontage.
- Stellen Sie vor dem Einbau sicher, dass der Monitorarm oder der Monitorarm-Ständer stark genug ist, damit er das erforderliche Gewicht des Monitors und der Halterung aufnehmen kann.
- Der Monitorwinkel muss innerhalb von 18,5° nach oben und 3,5° nach unten liegen.

Dieses Produkt kann nicht außerhalb dieses Bereichs nach oben oder unten verwendet werden.

- Wenn der Monitor in einem Winkel von mehr als 3,5° nach unten verwendet (installiert) wird, kann sich das LCD von der Blende lösen und herunterfallen, was zu Schäden führt. Darüber hinaus werden solche Fälle nicht durch Support oder Garantie abgedeckt.
- Überprüfen Sie regelmäßig die Festigkeit der Schrauben. Wenn die Schrauben nicht fest genug sind, kann der Monitor abfallen und Verletzungen oder Schäden verursachen.

### [MONITORARM ODER MONITORARM-STÄNDER]

### VORSICHT

 Verwenden Sie vier Schrauben M4 x 10 mm, um eine VESA-Halterung am Monitor zu befestigen. Stellen Sie sicher, dass alle Schrauben fest angezogen und gesichert sind. Bei der Wandmontage muss die Dicke der VESA-Halterung berücksichtigt werden. Die Dicke der VESA-Halterung wird mit ca. 2,5 mm angenommen.

Die Verwendung einer längeren Schraube kann zu einem elektrischen Schlag oder einer Beschädigung führen, da sie mit den elektrischen Teilen im Inneren des Monitors in Berührung kommen kann.

### [QUERFORMAT MODE]

Dieser Monitor kann nur im Querformat verwendet werden. Drehen oder betreiben Sie den Monitor nicht in einer anderen Ausrichtung als im Querformat.

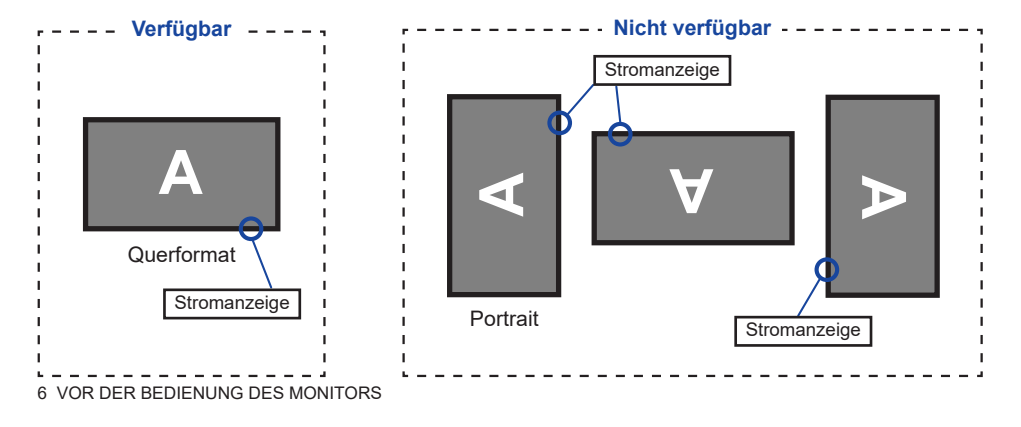

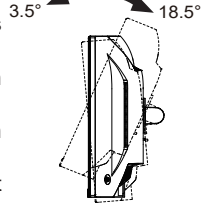

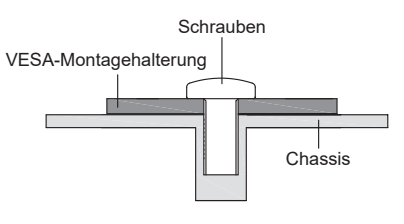

### **INSTALLATION DES STÄNDER**

- VORSICHT Stellen Sie den Monitor auf eine stabile Fläche. Wenn der Monitor herunterfällt, kann es zu Verletzungen oder Beschädigungen kommen.
  - Setzen Sie den Monitor keinen starken Stößen aus. Er könnte dadurch beschädigt werden
  - Trennen Sie den Monitor von der Netzquelle ab bevor sie den Fuß de-/ installieren, um das Risiko von Stromschlag oder Beschädigung zu vermeiden.
  - Uberprüfen Sie regelmäßig die Festigkeit der Schrauben. Wenn die Schrauben nicht fest genug sind, kann der Monitor abfallen und Verletzungen oder Schäden verursachen

### <Installation>

- ① Legen Sie den gesamten aus dem Karton entnommenen Inhalt mit der Vorderseite nach unten auf eine ebene Fläche.
- 2 Entfernen Sie die hintere Abdeckung und den Ständerhals und die Ständerbasis.

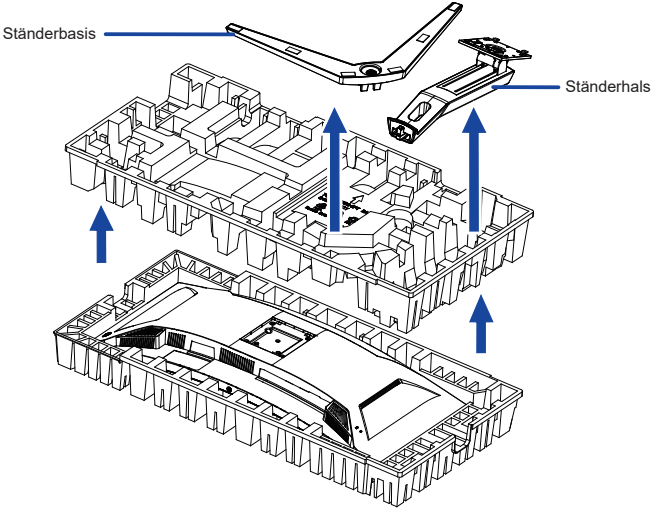

③ Halten Sie den Monitor und führen sie den zusammengebauten Ständer in die Halterung bis er einrastet.

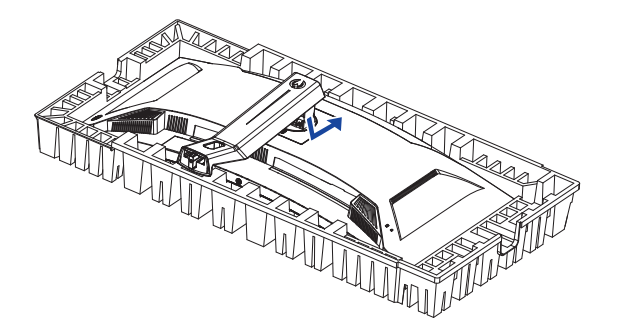

④ Installieren Sie die Ständerbasis am Standhals und ziehen Sie dann die Rändelschraube fest mit dem mitgelieferten Schraubendreher es zu sichern.

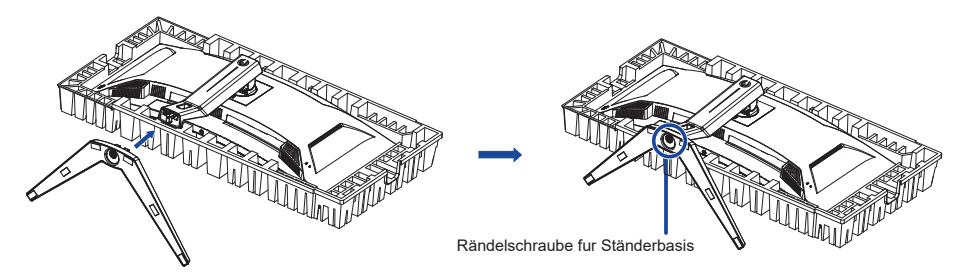

⑤ Positionieren Sie den Monitor aufrecht, und entfernen Sie die Schutzabdeckung von der Vorderseite des Monitors.

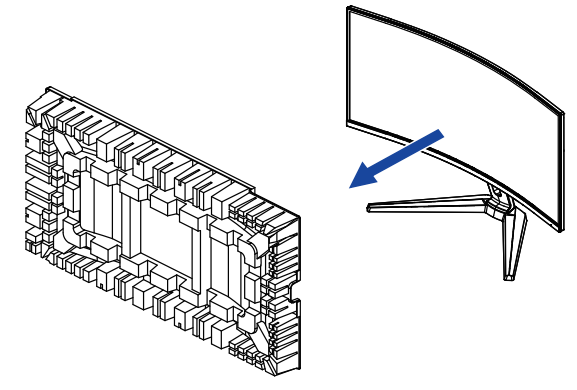

### <Entfernen>

- ① Stellen Sie das vordere Styorpor auf eine ebene Fläche und legen Sie den Monitor mit der Vorderseite nach unten darauf.
- 2 Drücken Sie die Entriegelungstaste, um den Ständer zu entfernen.

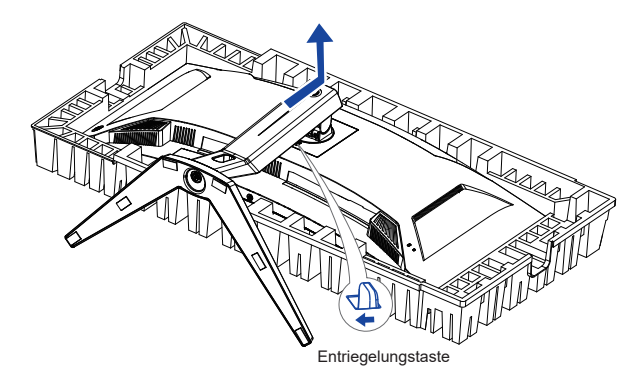

③ Lösen Sie die Rändelschraube mit dem mitgelieferten Schraubendreher um die Standhals vom monitor zu entfernen.

### FUNKTIONSELEMENTE UND ANSCHLÜSSE

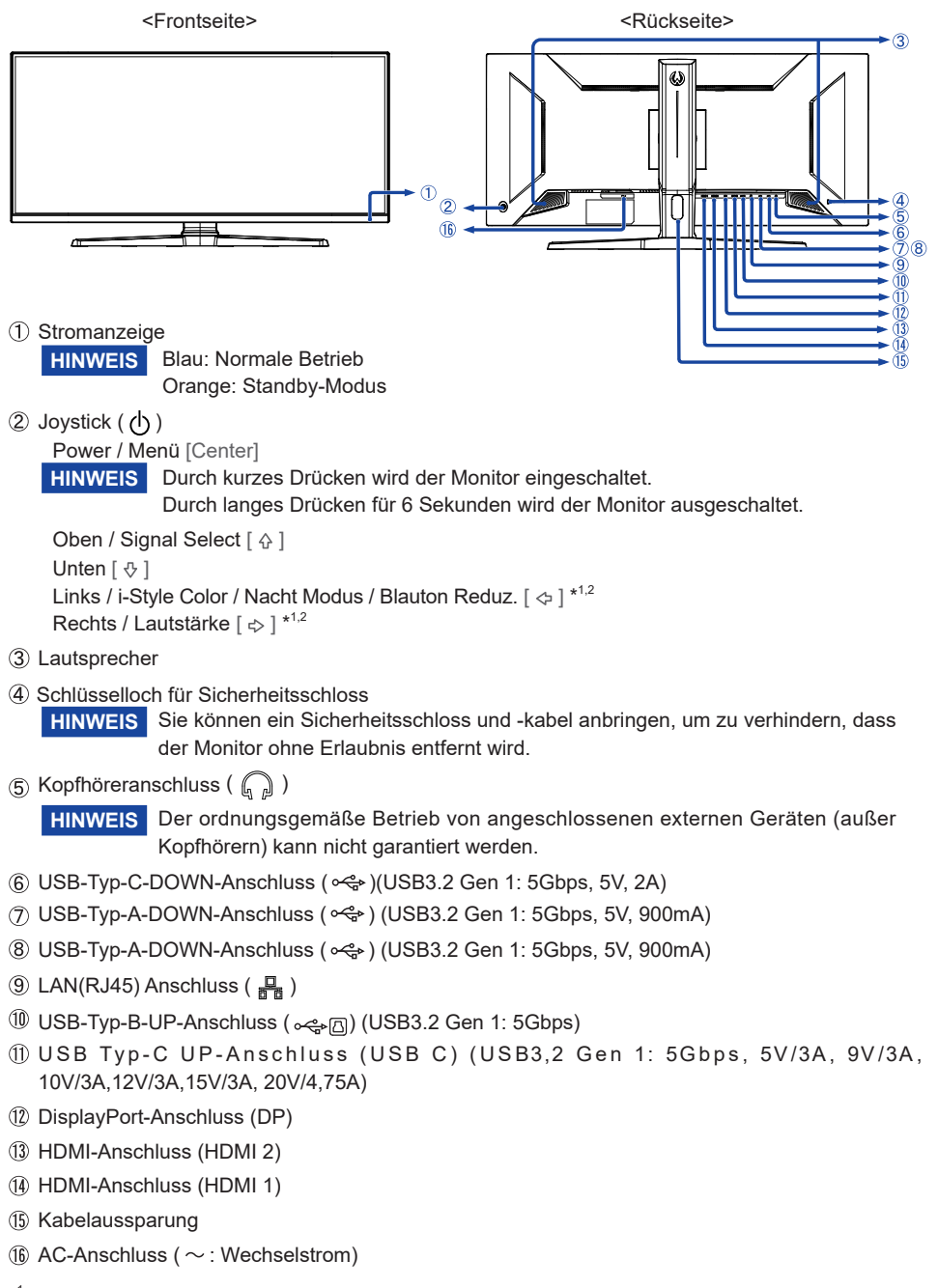

- \*1 Sie können das Menü überspringen und direkt eine Einstellung anzeigen und verändern.
- \*2 Richtung bei Betrachtung des Bildschirms von vorne

DEUTSCH

### MONITOR ANSCHLIESSEN

- 1 Schalten Sie sowohl Computer als auch Monitor aus.
- ② Schließen Sie den Computer mit dem Signalkabel an den Monitor an.
- ③ Benutzen sie das USB Kabel um den Monitor mit dem Computer zu verbinden.
- ④ Schließen Sie den Computer mit dem USB Kabel (C-C) an den Monitor an, wenn Sie Bilder auf Ihrem Monitor über den USB Typ-C Anschluss anzeigen oder die USB-Hub-Funktion des Monitors verwenden.\*
- ${\small \textcircled{5}}$  Schließen Sie das Netzkabel erst an den Monitor und dann an das Netzteil an.
- 6 Schalten Sie Ihren Monitor sowie Computer ein.
- - Die USB-Stromversorgung beträgt bis zu 95 W. Wenn das angeschlossene Gerät mehr als 95 W für den Betrieb oder zum Hochfahren (bei entladenem Akku) benötigt, verwenden Sie den mitgelieferten Original-Netzadapte.
  - Wird ein separat erworbenes USB Typ-C Kabel verwendet, stellen Sie sicher, dass das Kabel USB-IF zertifiziert ist

und mit Stromversorgung und Video / Audio / Datenübertragungsfunktionen ausgestattet ist.

• Wenn sich der Monitor im Standby Modus befindet, wird in den folgenden Situationen kein Bild automatisch angezeigt:

1. Erster Start des PCs 2. Wenn der PC aus dem Standby Modus wieder aufgenommen wird Um ein Bild anzuzeigen, drücken Sie bitte die Joystick / Ein/Aus-Schalter. Dieses Verhalten ist normal. Um dieses Verhalten zu verhindern stellen sie im OSD Menü die Einstellungen "USB-Laden" auf "Ein".

- Ein USB C-to-A Kabel wird nicht mitgeliefert. Wenn Sie ein USB C-to-A Kabel verwenden, beachten Sie bitte, dass Sie nur Daten übertragen können.
- Die Kompatibilität mit allen angeschlossenen Geräten ist Aufgrund unterschiedlicher Benutzerumgebungen nicht garantiert.

# HINWEIS Bitte bestätigen Sie, dass das Verteilungssystem in der Gebäudeinstallation den Trennschalter mit 120/240V, 20A (maximal) vorsieht.

- Die Signalkabel, die zum Anschließen des Computers und des Monitors verwendet werden, können sich je nach benutztem Computer unterscheiden. Bei einer falschen Verbindung kann es zu schwerwiegenden Schäden am Monitor und Computer kommen. Das mit dem Monitor gelieferte Kabel eignet sich für einen standardmäßigen Anschluss. Falls ein besonderes Kabel erforderlich ist, wenden Sie sich bitte umgehend an Ihren iiyama-Händler vor Ort oder eine regionale iiyama-Vertretung.
- Geräte der Schutzklasse I des Typs A müssen mit Schutzerde verbunden sein.
- Die Netzanschlusssteckdose sollte nahe am Gerät angebracht und leicht zugänglich sein.
- Übermäßiger Schalldruck von Ohr-/Kopfhörern kann einen Hörschaden/Hörverlust bewirken.

### [Beispiel für Verbindung]

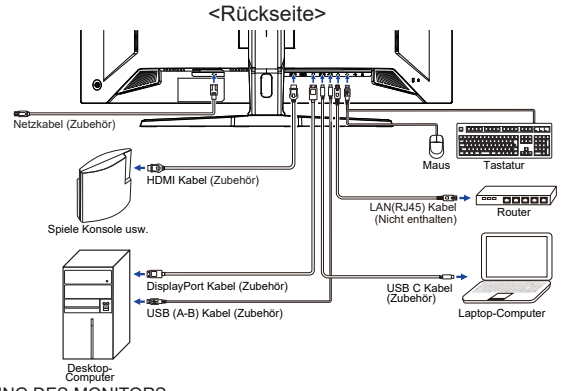

### [Sammeln Sie Kabel]

Führen sie die kabel durch den Kabelhalter, um sie zu bündeln.

### COMPUTER-EINSTELLUNG

Signaltiming

Siehe Seite 30, wenn Sie das gewünschte Signaltiming einstellen möchten: KONFORMES TIMING.

### AUSTRICHTUNG DER HÖHE UND DES BETRACHTUNGSWINKELS

- Für ein optimales Arbeiten sollten sie direkt von vorne auf den Schirm blicken. Richten sie den Winkel und Höhe des Monitors wunschgemäß aus.
- Halten Sie beim Ändern des Neigungswinkels und Höhe das Panel mit einer Hand fest, um ein Umkippen des LCD-Monitors zu verhindern.
- Sie können die Höhe des Monitors um bis zu 130mm verstellen, 18,5° nach oben und 3,5° nach unten verstellen.
- HINWEIS Berühren sie beim Ändern der Höhe bzw. Neigungswinkel nicht den LCD-Schirm. Andernfalls besteht Beschädigungsgefahr.
  - Achten Sie beim Ändern der Höhe oder des Winkels darauf, sich nicht die Finger einzuklemmen.
  - Vorsicht: Achten sie beim Ändern der Höhe auf ihre Finger.

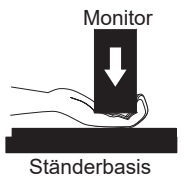

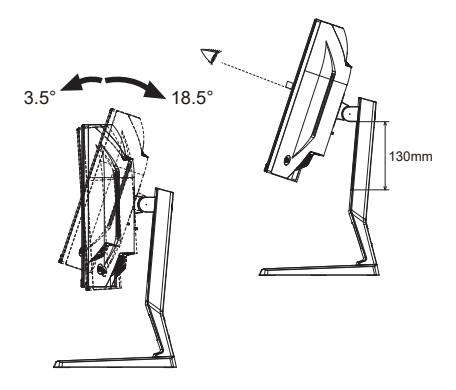

### **MONITOR BEDIENEN**

Um das bestmögliche Bild zu bieten, besitzt der iiyama-LCD-Monitor die Voreinstellung KONFORMES TIMING, die auf Seite 30 erläutert wird. Sie können das Bild auch auf folgende Weise einstellen.

 Drücken Sie den Joystick [Center] auf dem Monitor, um die On-Screen-Display-Funktion zu starten. Es gibt zusätzliche Menüpunkte, die durch Kippen des Joysticks [⇔/⇔] umgeschaltet werden können.

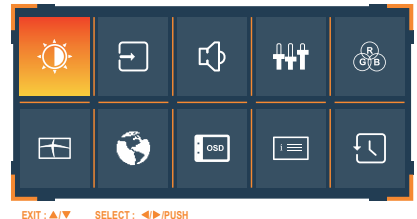

- ② Wählen Sie den Menüpunkt, der das Einstellungssymbol für die gewünschte Einstellung enthält. Drücken Sie den Joystick. Neigen Sie dann den Joystick [☆/∿], um das gewünschte Einstellungssymbol hervorzuheben.
- ③ Drücken Sie den Joystick erneut. Neigen Sie den Joystick [<//>
- ④ Drücken Sie den Joystick und neigen Sie ihn dann [⇔], um das Menü zu verlassen, und die gerade vorgenommenen Einstellungen werden automatisch gespeichert.

Um beispielsweise die vertikale OSD-Position zu korrigieren, wählen Sie den Menüpunkt Menü Einrichtung und drücken Sie dann den Joystick. Wählen Sie dann OSD V. Position, indem Sie den Joystick [ $\langle A \rangle \langle P \rangle$ ] neigen.

Eine Anpassungsskala wird aktiv, nachdem Sie den Joystick gedrückt haben. Neigen Sie dann den Joystick [수/\$], um die Einstellungen für die vertikale OSD-Position zu ändern. Die vertikale OSD-Position der Gesamtanzeige sollte sich dabei entsprechend ändern.

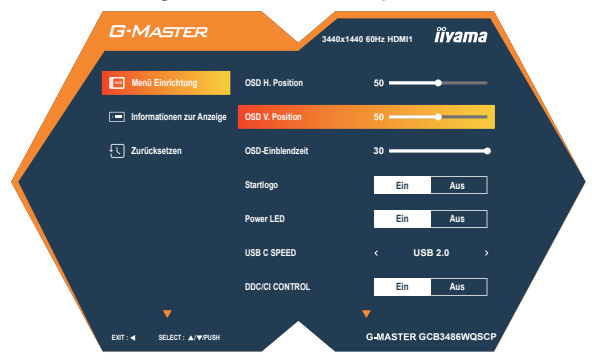

Drücken Sie den Joystick und kippen Sie ihn schließlich [], um das Menü zu verlassen. Alle vorgenommenen Änderungen werden dann gespeichert.

HINWEIS

Wenn die Joystick-Bedienung während der Einstellung abgebrochen wird, verschwindet die Bildschirmanzeige, wenn die für die OSD-Einblendzeit eingestellte Zeit abgelaufen ist. Auch das Kippen des Joysticks [\$], um vorhergehendes Menü zurückzubringen und die Bildschirmanzeige abzustellen.

Wenn das Menü automatisch ausgeblendet wird, werden alle vorgenommenen Einstellungen automatisch gespeichert. Während Sie das Menü verwenden, sollte der Monitor nicht ausgeschaltet werden.

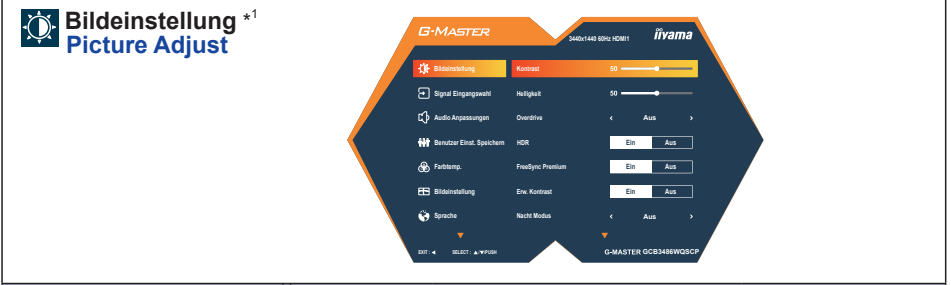

| Einstellungselement                            | Problem / O                                                                                                    | ption                                                                                            | Joystick                                                                                                    |  |
|------------------------------------------------|----------------------------------------------------------------------------------------------------|--------------------------------------------------------------------------------------------------|----------------------------------------------------------------------------------------------------|--|
| Kontrast<br>Contrast                           | Zu matt<br>Zu intensiv                                                                                                    |                                                                                                  | <ul><li>♦</li><li>♦</li></ul>                                                                                                    |  |
| Helligkeit * <sup>2</sup><br>Brightness        | Zu dunkel<br>Zu hell                                                                                                    |                                                                                                  | <ul><li>↓</li><li>↓</li>&lt;</ul> |  |
| Overdrive * <sup>3</sup><br>Overdrive          | Aus / 1 / 2 / 3<br>Er verbessert<br>LCD Verkleidu<br>schnelleres di                                                                                             | / 4 / 5<br>die Graustufe Antwortzeit der<br>ung. Ein höheres Niveau ergibt ein<br>e Antnortzeit. | ◆◇                                                                                                    |  |
| HDR                                            | Ein                                                                                                    | Für HDR (High Dynamic Range)-Signa                                                               | al                                                                                                    |  |
| HDR                                            | Aus                                                                                                    | Für normales Signal                                                                              |                                                                                                    |  |
| FreeSync Premium                               | Ein                                                                                                    | Aktivieren Sie die FreeSync Premium-Funktion.                                                    |                                                                                                    |  |
| FreeSync Premium                               | Aus                                                                                                    | Die FreeSync Premium-Funktion ist ausgeschaltet.                                                 |                                                                                                    |  |
| Erw. Kontrast                                  | Ein                                                                                                    | Erhöhtes Kontrastverhältnis                                                                      |                                                                                                    |  |
| Adv. Contrast                                  | Aus                                                                                                    | Typisches Kontrastverhältnis                                                                     |                                                                                                    |  |
|                                                | Aus                                                                                                    | Normal                                                                                           |                                                                                                    |  |
| Nacht Modus                                    | Modus1                                                                                                    | Geringe Helligkeit.                                                                              |                                                                                                    |  |
| Night Mode Direkte                             | Modus2                                                                                                    | Modus2 Geringe Helligkeit als im Mode 1.                                                         |                                                                                                    |  |
|                                                | Modus3                                                                                                    | Geringe Helligkeit als im Mode 2.                                                                |                                                                                                    |  |
|                                                | Aus                                                                                                    | Normal                                                                                           |                                                                                                    |  |
| Blauton Reduz. Direkte                         | Modus1                                                                                                    | Blaues Licht wird reduziert.                                                                     |                                                                                                    |  |
| Blue Light Reducer                             | Modus2                                                                                                    | Blaues Licht wird stärker reduziert als l                                                        | bei Mode1.                                                                                                    |  |
|                                                | Modus3                                                                                                    | Blaues Licht wird stärker reduziert als I                                                        | bei Mode2.                                                                                                    |  |
| Reduktion Motion Blur<br>Motion Blur Reduction | Aus / 1 / 2 / 3 / 4 / 5 / 6 / 7<br>Reduziert Bewegungsunschärfe auf dem LCD-Panel.<br>Nur verfügbar, wenn die Bildwiederholfrequenz<br>100Hz oder mehr beträgt. |                                                                                                  |                                                                                                    |  |
| Commo                                          | 1.8                                                                                                    | Hoher Kontrast                                                                                   |                                                                                                    |  |
| Gamma                                          | 2.2                                                                                                    | Normal                                                                                           |                                                                                                    |  |
|                                                | 26                                                                                                    | Dunkelheit                                                                                       |                                                                                                    |  |

\*1 Ausgewählte Anpassungen und Einstellungen sind möglicherweise aufgrund anderer aktivierter Elemente nicht möglich. Weitere Einzelheiten finden Sie auf Seite 25 Funktion Korrelationsmatrix.

\*<sup>2</sup> Stellen Sie die Helligkeit neu ein, wenn Sie den Monitor in einem dunklen Raum benutzen und Siedas Gefühl haben das dieser zu hell wirkt.

\*<sup>3</sup> Deaktiviert, wenn Direkt-Drive-Modus nicht aktiv ist.

### Direkte

Sie können Menüelemente überspringen und den Bildschirm für die Optioneneinstellung auf folgende Weise direkt anzeigen.

- Nacht Modus: Kippen Sie den Joystick nach links [<], wenn das Menü nicht angezeigt wird.
- Blauton Reduz.: Kippen Sie den Joystick nach links [\$], wenn das Menü nicht angezeigt wird.

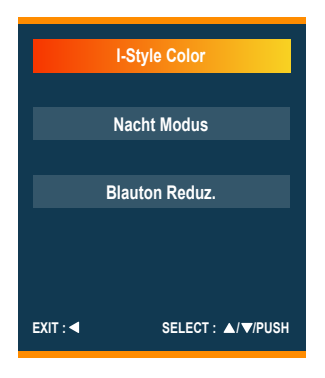

| Signal<br>Eingangswahl<br>Input Select<br>Direkte |         | C:MASTER<br>C: Bisonition<br>C: Sund Droppendi<br>C: Audo Aspannyon<br>C: Audo Aspannyon<br>C: Audo | MACHAE BER LIGUE<br>MACHAE BER LIGUE<br>MARCINE<br>MARCINE<br>MAR |
|---------------------------------------------------|---------|----------------------------------------------------------------------------------------------------|----------------------------------------------------------------------------------------------------|
| Einstellungselement                               |         |                                                                                                    | Option                                                                                                    |
|                                                   | Auto    | Wählen S                                                                                                    | ie den Signaleingang automatisch aus.                                                                                                    |
|                                                   |         | HDMI 1                                                                                                    | Wählen Sie Digital (HDMI1) -Eingang.                                                                                                    |
|                                                   | Manuell | HDMI 2                                                                                                    | Wählen Sie Digital (HDMI2) -Eingang.                                                                                                    |
| Eingangsquelle                                    | Manuch  | DP                                                                                                    | Wählen Sie Digital (DisplayPort) -Eingang.                                                                                                    |
| Input Source                                      |         | USB C                                                                                                    | Wählen Sie Digital (USB C) -Eingang.                                                                                                    |
|                                                   | HINWEI  | Wenn<br>auswäh<br>ausgew                                                                                                    | Sie eine der Eingangsquellen manuell<br>Ilen, werden die anderen nicht automatisch<br>ählt.                                                                                                    |

### Direkte

Sie können Menüelemente überspringen und den Bildschirm für die Optioneneinstellung auf folgende Weise direkt anzeigen.

• Signal Eingangswahl: Kippen Sie den Joystick nach oben [], wenn das Menü nicht angezeigt wird, wird das folgende Menü angezeigt.

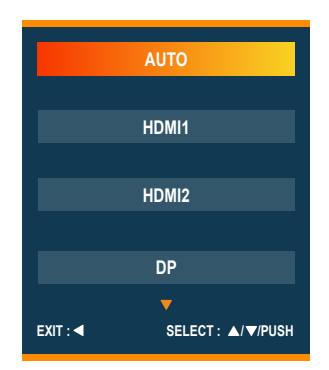

| Audio Anpassungen<br>Audio Adjust |                     | GMASTER<br>setscent toron II<br>setscent toron toron<br>setscent toron toron<br>setscent toron<br>setscent<br>setscent |          |
|-----------------------------------|---------------------|----------------------------------------------------------------------------------------------------|----------|
| Berichtigungsposten               | Problem             | /Option                                                                                                    | Joystick |
| Lautstärke<br>Volume Direkte      | Zu leise<br>Zu laut |                                                                                                    |          |
| Stummschaltung                    | Ein                 | Schalten Sie den Ton vorübergehend aus.                                                                                                    |          |
| Mute                              | Aus                 | Stellt den Ton in der vorherigen Lautstärke her.                                                                                                    | e wieder |

### Direkte

Sie können Menüelemente überspringen und den Bildschirm für die Optioneneinstellung auf folgende Weise direkt anzeigen.

• Lautstärke: Kippen Sie den Joystick nach rechts [\$], wenn das Menü nicht angezeigt wird.

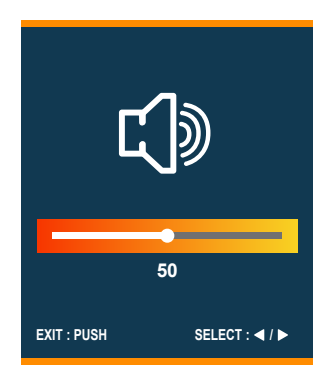

| Benutzer Einst.<br>Speichern<br>Store User Setting |                                                                                                    | MASTER bulación dans dans dans dans dans dans dans dan                                                                                                    |  |
|----------------------------------------------------|----------------------------------------------------------------------------------------------------|----------------------------------------------------------------------------------------------------|--|
| Einstellungselement                                |                                                                                                    | Option                                                                                                    |  |
|                                                    | User Mode 1                                                                                                    | Speichern Sie die Einstellungen der<br>Bildschirmeinstellung.                                                                                                    |  |
|                                                    | User Mode 2 Speichern Sie die Einstellungen der Bildschirmeinstellung.                                                   |                                                                                                    |  |
|                                                    | User Mode 3                                                                                                    | Speichern Sie die Einstellungen für die<br>Bildschirmeinstellung.                                                                                                    |  |
| User Modes                                         | HINWEIS<br>Der Monitor sp<br>Diese Einstellu<br>Menü in "Bildeir<br>Kontrast, Hellig<br>Reduktion Moti<br>Farbtemp., Sch | eichert Ihre angepassten Einstellungen unten.<br>Ingen können später aus dem "i-Style Color"-<br>nstellung" aufgerufen werden.<br>gkeit, Overdrive, Erw. Kontrast, Nacht Modus,<br>on Blur, Gamma, Lautstärke, Stummschaltung,<br>ärfe, Video Mode Anpassungen. |  |

| Farbtemp. *<br>Color Settings         |                                        | C-MASTER  S Balansathan  S Balansathan  S Balansathan  S Anto Agent Specific   Balansathan  Associat  Balansathan  Associat  Balansathan  Associat  S Anto Agent  Associat  S Anto Agent  Associat  Associat  S Anto Agent  Associat  Associat  A | Missue Broscer<br>Fator Team<br>Total Team<br>Total Team<br>To |                                                                                                    |
|---------------------------------------|----------------------------------------|----------------------------------------------------------------------------------------------------|----------------------------------------------------------------------------------------------------|----------------------------------------------------------------------------------------------------|
| Einstellungselement                   | Problem / Op                           | otion                                                                                                    |                                                                                                    | Joystick                                                                                                    |
| 6-Achsen<br>6-Axis                    | Farbton<br>Saettigung                  | Rot<br>Gelb<br>Grün<br>Cyan<br>Blau<br>Magenta<br>Rot<br>Gelb<br>Grün<br>Cyan<br>Blau                                                                                                    | Zu schwach<br>Zu stark<br>Zu schwach<br>Zu stark                                                                                                    | <ul> <li>↓ ↔</li> <li>↓ ↔</li> <li>↓ ↔</li> <li>↓ ↔</li> </ul>                                                                                                    |
|                                       |                                        | Magenta                                                                                                    |                                                                                                    |                                                                                                    |
| Farhtemperatur                        | Kalt                                   | Kühle Farbe                                                                                                    |                                                                                                    |                                                                                                    |
| Color Temperature                     | Normal                                 | Normale Farl                                                                                                    |                                                                                                    |                                                                                                    |
|                                       | Warm                                   | Warme Farbe                                                                                                    | e                                                                                                    |                                                                                                    |
| Benutzer Einstellungen<br>User Preset | Anwender R<br>Anwender G<br>Anwender B | Zu schwach<br>Zu stark                                                                                                    |                                                                                                    | <ul><li>↓</li><li>↓</li></ul> |
| Schwarzwert<br>Black Tuner            | Von -5 bis +5<br>Sie können Du         | unkle Farbtöne                                                                                                    | einstellen.                                                                                                    |                                                                                                    |

\* Deaktiviert, wenn Blauton Reduz. oder HDR aktiv ist.

| Bildeinstellung<br>Image Adjust                        | G-MA<br>S Banata<br>C Special<br>C Anton A<br>H Render<br>P Fonton<br>C States<br>S Special<br>S Special | STER     Juncified Editor:DOM     Divalantial       anlarg     Improvement     Arr     >       appropriate     Arr     >       appropriate     Solid Arr     Improvement     >       Filmit Specifier     Solid Arr     Improvement     >       Participation     Solid Arr     Improvement     >       Participation     Solid Arr     Improvement     >       Participation     Solid Arr     Improvement     >       Participation     Solid Arr     Improvement     >       Participation     Solid Arr     Improvement     >       Participation     Solid Arr     Improvement     >       Participation     Solid Arr     Improvement     >       Participation     Solid Arr     Improvement     >       Participation     Solid Arr     Improvement     Solid Arr       Participation     Solid Arr     Improvement     Solid Arr       Participation     Solid Arr     Improvement     Improvement       Participation     Solid Arr     Improvement     Improvement       Participation     Solid Arr     Improvement     Improvement       Participation     Solid Arr     Improvement     Improvement       Participation     Solid Arr |  |  |
|--------------------------------------------------------|----------------------------------------------------------------------------------------------------|----------------------------------------------------------------------------------------------------|--|--|
| Einstellungselement                                    | Option                                                                                                    | Joystick                                                                                                    |  |  |
|                                                        | Aus                                                                                                    | Einstellungen über die Farbtemperatur sind aktiv, I-Style Color ist inaktiv.                                                                                                    |  |  |
|                                                        | Standard *1                                                                                                    | Für allgemeine Windows-Umagebungen und standardmäßige Monitoreinstellungen geeignet                                                                                                    |  |  |
| i-Style Color<br>i-Style Color Direkte                 | Sport Spiel *1                                                                                                    | Für Sport Spielumwelt                                                                                                    |  |  |
|                                                        | FPS Spiel *1                                                                                                    | Für FPS Spielumwelt                                                                                                    |  |  |
|                                                        | Strategie Spiel *1                                                                                                    | Für Strategie Spielumwelt                                                                                                    |  |  |
|                                                        | Text *1                                                                                                    | Für die Textbearbeitung und -anzeign in einer<br>Textverarbeitung-sumgebung                                                                                                    |  |  |
|                                                        | User Mode 1                                                                                                    | Individuelle Einstellungen anlegen.                                                                                                    |  |  |
|                                                        | User Mode 2                                                                                                    | Individuelle Einstellungen anlegen.                                                                                                    |  |  |
|                                                        | User Mode 3                                                                                                    | Individuelle Einstellungen anlegen.                                                                                                    |  |  |
|                                                        | Aus                                                                                                    | Normal                                                                                                    |  |  |
|                                                        | Weich                                                                                                    | Schärfenoptimerung.                                                                                                    |  |  |
| X-Res Technologie **                                   | Mitte                                                                                                    | Detail Schärfenoptimierung bei Vergrößerung.                                                                                                    |  |  |
| A-Res Technology                                       |                                                                                                    | Detailierte Schärfenoptimierung bei                                                                                                    |  |  |
|                                                        | Hart                                                                                                    | Vergrößerung.                                                                                                    |  |  |
| Schärfe<br>Sharpness                                   | Sie können die Bildqualität von 1 bis 6 (scharf bis unscharf)<br>einstellen. Neigen [⇔], um die Bildqualität der Reihe nach<br>zu ändern. Neigen [⇔], um die Bildqualität in umgekehrter                                                                                                    |                                                                                                    |  |  |
| HDMI Bereich *2                                        | Vollbild                                                                                                    | Für ein Signal mit vollständiger Farbskala                                                                                                    |  |  |
| HDMI Range                                             | Begrenzter                                                                                                    | Für ein Signal mit reduzierter Farbskala                                                                                                    |  |  |
|                                                        | Ein                                                                                                    | Reduziert den Input time-lag.                                                                                                    |  |  |
|                                                        | Aus                                                                                                    | Typiches                                                                                                    |  |  |
| Direkt-Drive-Modus * <sup>3</sup><br>Direct Drive Mode | HINWEIS Eine Ä<br>Bildwie<br>Geräte<br>deaktii                                                                                                    | ndernung der Auflösung und<br>ederholfrequenz oder das Aus-, Einschalten des<br>es kann die Direkt-Drive-Modus Funktion wieder<br>vieren.                                                                                                    |  |  |

| Bildeinstellung | G·MASTER                     | 3440x1443 6            | аны номп Пуата        |  |
|-----------------|------------------------------|------------------------|-----------------------|--|
|                 | ♦ Bildeinstellung            | 1-Style Color          | < Aus >               |  |
|                 | Signal Eingangswahl          | X-Res Technologie      | < Aus >               |  |
|                 | 🗘 Audio Anpassungen          | Schärfe                | 1 2 3 4 5 6           |  |
|                 | Ht Benutzer Einst. Speichern | HDMI Bereich           | < Volibild >          |  |
|                 | 🛞 Farbtemp.                  | Direkt-Drive-Modus     | Ein Aus               |  |
|                 | 🔁 Bideinstellung             | Video Mode Anpassungen | < Volibild >          |  |
|                 | 🚱 Sprache                    |                        |                       |  |
|                 | •                            |                        |                       |  |
|                 | EDIT: 4 SELECT: A/WPUSH      |                        | G-MASTER GCB3486WQSCP |  |
|                 |                              |                        |                       |  |

| Einstellungselement | Option                |                                                                                |  |  |  |
|---------------------|-----------------------|--------------------------------------------------------------------------------|--|--|--|
|                     | Vollbild              | Ganzflächige Darstellung                                                       |  |  |  |
|                     | Aspect                | Max. Vergrößerung unter Beibehaltung des original                              |  |  |  |
|                     | Aspeci                | Seitenverhältnisses.                                                           |  |  |  |
|                     | 1 zu 1 * <sup>3</sup> | Das Bild wird im 1:1 Format dargestellt.                                       |  |  |  |
|                     | 17inch * <sup>3</sup> | Das Bild als 17-Zoll-Bildschirmgröße (5:4) anzeigen.                           |  |  |  |
|                     | 19inch * <sup>3</sup> | 19inch * <sup>3</sup> Das Bild als 19-Zoll-Bildschirmgröße (5 : 4) anzeigen.   |  |  |  |
| Video Mode          | 19.5inch *3           | <sup>*3</sup> Das Bild als 19,5-Zoll-Bildschirmgröße (16 : 9) anzeigen.        |  |  |  |
| Video Mode Adjust   | 21.5inch *3           | 5inch * <sup>3</sup> Das Bild als 21,5-Zoll-Bildschirmgröße (16 : 9) anzeigen. |  |  |  |
| Video Mode Adjust   | 23inch *3             | Das Bild als 23-Zoll-Bildschirmgröße (16:9) anzeigen.                          |  |  |  |
|                     | 23.6inch *3           | Das Bild als 23,6-Zoll-Bildschirmgröße (16 : 9) anzeigen.                      |  |  |  |
|                     | 23.8inch *3           | Das Bild als 23,8-Zoll-Bildschirmgröße (16 : 9) anzeigen.                      |  |  |  |
|                     | 24inch *3             | Das Bild als 24-Zoll-Bildschirmgröße (16 : 9) anzeigen.                        |  |  |  |
|                     | 24.5inch *3           | Das Bild als 24,5-Zoll-Bildschirmgröße (16 : 9) anzeigen.                      |  |  |  |
|                     | 27inch *3             | Das Bild als 27-Zoll-Bildschirmgröße (16 : 9) anzeigen.                        |  |  |  |

\*<sup>1</sup> Deaktiviert, wenn HDR aktiv ist.

\*<sup>2</sup> Nur für HDMI-Eingang verfügbar.

\*<sup>3</sup> Ausgewählte Anpassungen und Einstellungen sind möglicherweise aufgrund anderer aktivierter Elemente nicht möglich. Weitere Einzelheiten finden Sie auf Seite 25 Funktion Korrelationsmatrix.

### Direkte

Sie können Menüelemente überspringen und den Bildschirm für die Optioneneinstellung auf folgende Weise direkt anzeigen.

• i-Style Color: Kippen Sie den Joystick nach links [], wenn das Menü nicht angezeigt wird.

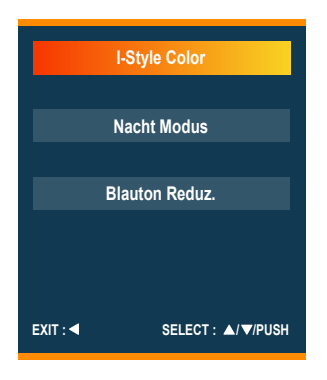

| Sprache<br>Language | 5<br>1<br>1<br>1<br>1<br>1<br>1<br>1<br>1<br>1<br>1<br>1<br>1<br>1<br>1<br>1<br>1<br>1<br>1<br>1 | MASTER<br>Bisistalung Dollow<br>Sgat Engangwahi Espakol<br>Anto Appengan Nikao<br>Bentar Est Specher<br>Saturation<br>Speche<br>Est + 44000 | Selected Goe Hoer<br>Decet<br>France<br>Bill<br>Cash<br>Cash | Îvana<br>Gessewger |             |
|---------------------|--------------------------------------------------------------------------------------------------|----------------------------------------------------------------------------------------------------|--------------------------------------------------------------|--------------------|-------------|
| Einstellungselement |                                                                                                  |                                                                                                    | Option                                                       |                    |             |
|                     | English                                                                                          | Englisch                                                                                                    | D                                                            | eutsch             | Deutsch     |
| Spracho             | Español                                                                                          | Spanisch                                                                                                    | F                                                            | rançais            | Französisch |
| Language            | Italiano                                                                                         | Italienisch                                                                                                    | E                                                            | 本語                 | Japanisch   |
|                     | Nederlands                                                                                       | Niederländ                                                                                                    | isch P                                                       | olski              | Polnisch    |
|                     | Русский                                                                                          | Russisch                                                                                                    | Ľ                                                            | eskv               | Tschechisch |

| Menü Einrichtung<br>Setup Menu             |                                                                                  | C:MASTER<br>Main Sandang<br>Color Prates<br>Color Prates<br>Color |                                                                                                    |  |
|--------------------------------------------|----------------------------------------------------------------------------------|----------------------------------------------------------------------------------------------------|----------------------------------------------------------------------------------------------------|--|
| Einstellungselement                        | Problem                                                                          | / Option                                                                                                    | Joystick                                                                                                    |  |
| OSD H. Position<br>OSD Horizontal Position | OSD zu w<br>OSD zu w                                                             | veit links<br>veit rechts                                                                                                    | <ul><li></li><li></li></ul> |  |
| OSD V. Position<br>OSD Vertical Position   | OSD zu w<br>OSD zu w                                                             | veit unten<br>veit oben                                                                                                    | <ul><li>♦</li><li>♦</li></ul>                                                                                                    |  |
| OSD-Einblendzeit<br>OSD Time               | Sie können die Anzeigezeit für das<br>OSD-Menü auf 5 bis 30 Sekunden einstellen. |                                                                                                    |                                                                                                    |  |
|                                            | Ein G-MASTER Logo wird beim Einschalten angezeigt.                               |                                                                                                    |                                                                                                    |  |
| Opening Logo                               | Aus                                                                              | G-MASTER Logo wird beim Einschalten<br>angezeigt.                                                                                                    | nicht                                                                                                    |  |
|                                            | Ein                                                                              | Die Stromanzeige ist eingeschalten.                                                                                                    |                                                                                                    |  |
| Power LED                                  | Aus                                                                              | Die Stromanzeige ist ausgeschalten.                                                                                                    |                                                                                                    |  |
| Power LED                                  | HINWEIS                                                                          | Wenn sie die Stromanzeige stört, scha aus.                                                                                                    | Iten sie diese                                                                                                    |  |
| USB C Speed                                | USB 2,0<br>USB 3,0                                                               | Wählen Sie die Datenübertragungsgesch<br>der Verbindung über USB Typ-C.                                                                                                    | hwindigkeit bei                                                                                                    |  |
| USB C Speed                                | HINWEIS                                                                          | Wenn USB 3.0 am USB-Typ-C-Eingan<br>ist, kann die Auflösung 3440 × 1440 be<br>unterstützt werden.                                                                                                    | g ausgewählt<br>ei 240 Hz nicht                                                                                                    |  |
| DDC/CI Control                             | Ein                                                                              | DDC/CI is On.                                                                                                    |                                                                                                    |  |
| DDC/CI Control                             | Aus                                                                              | DDC/CI is Off.                                                                                                    |                                                                                                    |  |
|                                            | Ein                                                                              | USB devices can be charged even when                                                                                                    | the monitor is                                                                                                    |  |
|                                            |                                                                                  | in the standby mode.                                                                                                    |                                                                                                    |  |
|                                            | Aus                                                                              | USB devices can not be charged when t                                                                                                    | he monitor is                                                                                                    |  |
| USB-Laden<br>USB Charge                    | HINWEIS                                                                          | Wenn der Monitor ausgeschaltet ist, kö<br>Peripheriegeräte nicht aufgeladen werr<br>wenn die USB-BC-Funktion eingescha<br>Während diese Funktion ausgeschalte<br>funktionieren USB-Geräte nicht, auch<br>Monitor im Standby-Modus befindet, u<br>Strom zu sparen. Wenn Sie USB-Gerä<br>schalten Sie diese Funktion ein                                                                                                    | onnen die USB-<br>den, selbst<br>altet ist.<br>et ist,<br>wenn sich der<br>im Standby-<br>äte benutzen,                                                                                                    |  |

| Menü<br>Einrichtung<br>Setup Menu<br>Um die States and Acay of the Adda of the Adda of |              |                                                         |                                         |  |  |  |
|----------------------------------------------------------------------------------------------------|--------------|---------------------------------------------------------|-----------------------------------------|--|--|--|
| Adjustment Item                                                                                                    |              |                                                         | Option                                  |  |  |  |
|                                                                                                    | Aus          | Die PIP/PBP-F                                           | unktion ist ausgeschaltet.              |  |  |  |
|                                                                                                    | PiP          | Sub-Bild wird i                                         | m Hauptbild angezeigt.                  |  |  |  |
|                                                                                                    | PbPLR        | Hauptbild ange                                          | zeigt wird links und Sub-Bild rechts.   |  |  |  |
|                                                                                                    | Sub          | HDMI 1<br>HDMI 2                                        | Wählt HDMI für das Sub-Bild aus.        |  |  |  |
|                                                                                                    | Eingang *2   | DP                                                      | Wählt DisplayPort für das Sub-Bild aus. |  |  |  |
|                                                                                                    |              | USB C                                                   | Wählt USB Typ-C für das Sub-Bild aus.   |  |  |  |
|                                                                                                    |              | Oben Rechts                                             | Sub-Bild oben rechts darstellen.        |  |  |  |
| FIF/FDF                                                                                                    | PiP          | Unten Rechts                                            | Sub-Bild unten rechts darstellen.       |  |  |  |
|                                                                                                    | Position *3  | Unten Links                                             | Sub-Bild unten links darstellen.        |  |  |  |
|                                                                                                    |              | Oben Links                                              | Sub-Bild oben links darstellen.         |  |  |  |
|                                                                                                    |              | Klein                                                   | Sub-Bild Anzeige verkleinern.           |  |  |  |
|                                                                                                    | PiP Größe *3 | Mittel                                                  | Normale Größe des Sub-Bild              |  |  |  |
|                                                                                                    |              | Groß                                                    | Sub-Bild Anzeige vergrössern.           |  |  |  |
|                                                                                                    | Wechseln *2  | Nein                                                    | Kehrt zum Normalzustand zurück.         |  |  |  |
|                                                                                                    | Wechsein     | Ja                                                      | Tauscht das Haupt / Sub-Bild aus.       |  |  |  |
|                                                                                                    |              | USB-B                                                   |                                         |  |  |  |
|                                                                                                    | DP           | USB-C                                                   | Wenn zwei oder drei Computer an den     |  |  |  |
| KVM                                                                                                    |              | USB-B                                                   | Monitor angeschlossen sind, können      |  |  |  |
| KVM                                                                                                    |              | USB-C                                                   | Sie die Eingangsquelle mit dem USB-     |  |  |  |
|                                                                                                    |              | USB-B                                                   | Upstream-Anschluss verbinden.           |  |  |  |
|                                                                                                    | USB C        | USB-C                                                   |                                         |  |  |  |
| <b>DOO 0</b> 1 145                                                                                                    | Ein          | Aktiviert die 8-Bit-Farbanzeige mit einer Auflösung von |                                         |  |  |  |
| DSC Compression *4,5                                                                                                    |              | 3440 x 1440 bei 240 Hz.                                 |                                         |  |  |  |
|                                                                                                    | Aus          | Deaktiviert die                                         | DSC-Funktion.                           |  |  |  |

\*<sup>1</sup> PiP = Picture In Picture, mit dieser Funktion können Sie zwei verschiedene Bilder anzeigen. PbP = Picture By Picture, mit dieser Funktion können Sie maximal zwei verschiedene Bilder anzeigen.

- \*<sup>2</sup> Verfügbar im Modus "PiP" oder "PbP LR".
- \*<sup>3</sup> Nur im Modus "PiP" verfügbar.
- \*<sup>4</sup> Nur für DisplayPort- oder USB Typ-C-Eingang verfügbar.
- \*<sup>5</sup> DSC = Display Stream Compression.

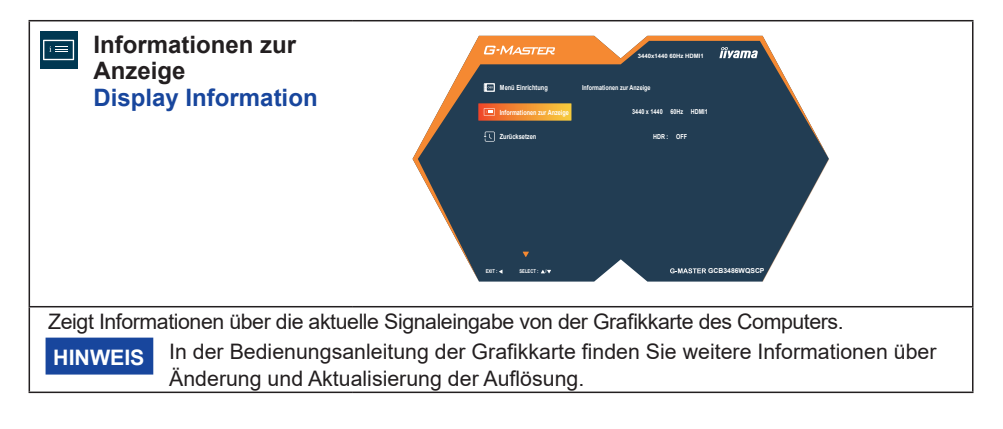

| Reset                             |    | COMARTER<br>Marana Contractor<br>Marana Contractor<br>Marana<br>Marana Contractor<br>Marana<br>Maranaa<br>Maranaa<br>Maranaa |
|-----------------------------------|----|----------------------------------------------------------------------------------------------------|
| Einstellungselement               |    | Option                                                                                                    |
| Alles zurücksetzen?<br>Reset All? | Ja | Einstellungen ab Werk werden wiederhergestellt.                                                                                                    |

### • Sperre:

### <OSD-Menü>

Wenn Sie den Monitor einschalten, während Sie die Joystick [Center] gedrückt halten, während der Monitor ausgeschaltet ist, wird die Bedienung des OSD-Menüs gesperrt / entsperrt.

### <Ein/Aus-Schalter / OSD-Menü>

Wenn Sie die Joystick [Center] 10 Sekunden lang gedrückt halten, während das Menü nicht angezeigt wird, werden die Ein/Aus-Schalter und das OSD-Menü gesperrt / entsperrt.

| ï,           |
|--------------|
| -            |
| 3            |
| 22           |
| Ξ            |
| S            |
| Ë            |
| 0            |
|              |
| ÷            |
| σ            |
|              |
| Ψ            |
|              |
|              |
| 7            |
| 0            |
| Xor          |
| Kor          |
| n Kor        |
| on Kor       |
| ion Kor      |
| tion Kor     |
| ktion Kor    |
| nktion Kor   |
| inktion Kor  |
| unktion Kor  |
| Funktion Kor |
| Eunktion Kor |

|           | Ausgewähltes elemente                    |          |            |           | Bil      | deinstelli  | bun     |                |       |     |          | Farbtemp.   | Bilde           | instellung                  |
|-----------|------------------------------------------|----------|------------|-----------|----------|-------------|---------|----------------|-------|-----|----------|-------------|-----------------|-----------------------------|
|           |                                          |          |            |           | Ĭ        | Noch<br>the | Blauton | Reduktion      |       |     | Loo Cyno |             | Direkt-         | Video Mode<br>Anpassungen   |
| Aktive    | r elemente                               | Kontrast | Helligkeit | Overdrive | Kontrast | Modus       | Reduz.  | Motion<br>Blur | Gamma | HDR | Premium  | Schwarzwert | Drive-<br>Modus | 1 zu 1 /<br>Bildschirmgröße |
|           | Erw. Kontrast                            | >        | >          | >         |          | >           | >       | >              | >     | >   | >        | >           | >               | >                           |
| би        | Nacht Modus                              | >        | I          | >         | >        |             | ı       | ı              | >     | ı   | >        | >           | >               | >                           |
| ulləte    | Blauton Reduz.                           | >        | >          | >         | >        | ı           |         | 1              | >     | ,   | >        | >           | >               | >                           |
| niəbli    | Reduktion Motion Blur                    | >        | •          | 1         | •        | ı           | •       |                | >     | ı   | >        | •           | >               | >                           |
| 8         | HDR                                      | •        | I          | >         | •        | >           | ı       |                | •     |     | >        |             | >               | >                           |
|           | FreeSync Premium                         | >        | >          | >         | 1        | >           | >       | >              | >     | >   | 7        | >           | >               | >                           |
| Farbtemp. | Schwarzwert                              | >        | >          | >         | >        | >           | >       | >              | >     | >   | >        |             | >               | >                           |
| бur       | i-Style Color<br>(Alle Voreinstellungen) | 1        | ı          | ı         | •        | ı           | ı       | ı              | >     | >   | >        | •           |                 | >                           |
| ıllətə    | Direkt-Drive-Modus                       | >        | >          | >         | >        | >           | >       | ı              | >     | >   | >        | >           |                 | >                           |
| sniəl     | Video Mode Vollbild / Aspect             | >        | >          | >         | >        | >           | >       | >              | >     | >   | >        | >           | >               | >                           |
| Bild      | Anpassungen 1 zu 1 /<br>Bildschirmgröße  | >        | >          | I         | >        | >           | >       | ı              | >     | >   | •        | ×           | ı               |                             |

<sup>V: Verfügbar
- : Nicht verfügbar</sup> 

### **STANDBY FUNKTION**

Dieses Produkt verfügt über die Standby Funktion. Wenn die Funktion aktiviert ist, wird unnötiger Stromverbrauch durch den Monitor reduziert, während der Monitor nicht bedient wird.

Der Monitor verhält sich für die Standby folgendermaßen. Die Funktion zur Standby, einschließlich der Einstellungen für den Timer, wird vom Betriebssystem gesteuert. Lesen Sie die Bedienungsanleitung für das Betriebssystem, um Informationen über die Konfiguration zu finden.

### Standby Modus

Wenn das Videosignal vom Computer nicht aktiv sind, geht der Monitor in den Standby Modus über, in dem der Stromverbrauch auf 0,5W oder weniger. Der Bildschirm wird dunkel, und die Stromanzeige leuchtet orangen auf. Sie können den Monitor aus dem Standby Modus in wenigen Sekunden wiederaufwecken, wenn Sie entweder auf die Tastatur drücken oder die Maus bewegen.

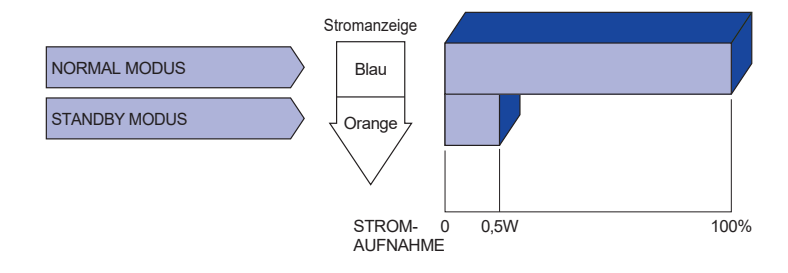

# DEUTSCH

### FEHLERSUCHE

Falls der Monitor nicht richtig arbeitet, suchen Sie bitte zuerst an Hand dieser Liste nach der Ursache:

- 1. Überprüfen Sie die Einstellungen wie im Abschnitt MONITOR BEDIENEN beschrieben. Falls der Monitor kein Bild darstellt , gehen Sie zu Punkt 2.
- 2. Wenn das Problem nicht behoben ist, suchen Sie die Ursache wie unten beschrieben.
- 3. Sollten Sie ein Problem bemerken, das nicht in der Liste aufgeführt ist und Sie nicht anhand der Vorschläge beheben können, schalten Sie den Monitor aus, trennen Sie den Netzstecker vom Gerät und wenden Sie sich für weitere Hilfe an Ihren Fachhändler.

|    | Problem                                 | Abhilfe                                                                                                    |
|----|-----------------------------------------|----------------------------------------------------------------------------------------------------|
| D  | Kein Bild.                              |                                                                                                    |
|    | (Stromanzeige ist<br>aus)               | <ul> <li>Steckt das Stromkabel richtig?</li> <li>Ist der Ein/Aus-Schalter eingeschaltet?</li> <li>Überprüfen Sie mit Hilfe eines anderen Gerätes ob überhaupt Strom vorhanden ist.</li> </ul>                                                                                                    |
|    | (Stromanzeige ist<br>blau)              | <ul> <li>Ist der Bildschirmschoner aktiviert? Zur Überprüfung bewegen Sie die<br/>Maus oder drücken Sie eine Taste des Keyboards.</li> <li>Drehen Sie Kontrast und/oder Helligkeit auf.</li> <li>Ist der Computer eingeschaltet?</li> <li>Ist das Signalkabel richtig eingesteckt?</li> <li>Entspricht das Signal Timing den Werten des Monitors?</li> </ul> |
|    | (Stromanzeige ist<br>orange)            | <ul> <li>Falls der Monitor im Standby Modus ist, bewegen Sie die Maus oder<br/>drücken Sie eine Taste des Keyboards.</li> <li>Ist der Computer eingeschaltet?</li> <li>Ist das Signalkabel richtig eingesteckt?</li> <li>Entspricht das Signal Timing den Werten des Monitors?</li> </ul>                                                                    |
| 2) | Das Bild ist nicht synchronisiert.      | □ Ist das Signalkabel richtig eingesteckt (verpolt)?<br>□ Entspricht das Signal Timing den Werten des Monitors?                                                                                                    |
| 3) | Das Bild ist nicht in der Mitte.        | □ Entspricht das Signal Timing den Werten des Monitors?                                                                                                    |
| 4  | Das Bild ist zu<br>dunkel oder zu hell. | □ Entspricht der Videoausgangspegel den Spezifikationen des Monitors?                                                                                                    |
| 5  | Das Bild wackelt.                       | <ul> <li>Entspricht die Spannungsversorgung den Spezifikationen des Monitors?</li> <li>Entspricht das Video Timing den Spezifikationen des Monitors?</li> </ul>                                                                                                    |
| 6  | Kein Ton.                               | <ul> <li>Die Audio Geräte (Computer, Soundkarte u.s.w.) sind eingeschalten.</li> <li>Erhöhen Sie die Lautstärke.</li> <li>Stummschaltung ist Aus.</li> <li>Der Level des Audiosignales ihrer Soundkarte ist innerhalb der Spezifikationen des Monitors.</li> </ul>                                                                                           |
| 7  | Der Sound ist zu<br>laut oder zu leise. | Der Level des Audiosignales ihrer Soundkarte ist innerhalb der Spezifikationen des Monitors.                                                                                                    |

### INFORMATIONEN ZUM RECYCLING

Für besseren Umweltschutz bitte schaffen Sie nicht Ihren Monitor ab. Besichtigen Sie bitte unsere Web site: https://iiyama.com für die Monitorwiederverwertung.

### ANHANG

Irrtum und Änderungen in Design und Spezifikationen vorbehalten.

### TECHNISCHE DATEN : G-MASTER GCB3486WQSCP-B1

| Grösse-Kategorie           |                                                                        | 34"                                                                                                    |  |
|----------------------------|------------------------------------------------------------------------|----------------------------------------------------------------------------------------------------|--|
| Panel-technologie VA       |                                                                        | VA                                                                                                    |  |
|                            | Grösse         Diagonal: 34" (86,4cm)           Krümmung         1500R |                                                                                                    |  |
|                            |                                                                        |                                                                                                    |  |
| LCD-                       | Lochabstand                                                            | 0,23175mm H × 0,23175mm V                                                                                                    |  |
| Fläche                     | Helligkeit                                                             | 500cd/m <sup>2</sup> (Typisch), 170cd/m <sup>2</sup> (Standard / Energieeinsparung)                                                                                                    |  |
|                            | Kontrastrate                                                           | 4000 : 1 (Typisch), Erweiterte Kontrast-Funktion vorhanden                                                                                                    |  |
|                            | Ansichtbereich                                                         | Rechts / Links: Jeweils 89°, Auf / Ab: Jeweils 89° (Typisch)                                                                                                    |  |
|                            | MPRT                                                                   | 0,4ms                                                                                                    |  |
| Anzeige                    | farben                                                                 | Ca. 16,7 Millionen                                                                                                    |  |
| Sync-Fr                    | equenz                                                                 | Vertikal: 48-240Hz<br>DisplayPort: Horizontal: 24,0-360,0kHz<br>Vertikal: 48-240Hz<br>USB C: Horizontal: 360,0kHz, Vertikal: 48-240Hz                                                                                                    |  |
| Physika                    | lisch Auflösung                                                        | 3440 × 1440, 4,9 Megapixel                                                                                                    |  |
| Max. un                    | terstützte Auflösung                                                   | HDMI: 2560 × 1440 240Hz<br>3440 × 1440 240Hz<br>DisplayPort / USB C: 3440 × 1440 240Hz                                                                                                    |  |
| Eingang                    | sanschluss                                                             | HDMI × 2, DisplayPort × 1                                                                                                    |  |
| Eingang                    | s-Videosignal                                                          | HDMI, DisplayPort                                                                                                    |  |
| USB Sta                    | andard                                                                 | USB3,2 Gen 1 (5Gbps, DC5V, 900mA) USB Power Delivery (95W)                                                                                                    |  |
| Anzahl o<br>Verbind        | der USB Eingänge<br>ungsart                                            | 2 Aufstrom: Typ-B × 1, Typ-C× 1<br>3 Abstrom: Typ-A × 2, Typ-C× 1                                                                                                    |  |
| LAN An                     | schluss                                                                | RJ45                                                                                                    |  |
| Kopfhöreranschluss *       |                                                                        | ø 3,5mm Minibuchse (Stereo)                                                                                                    |  |
| Lautsprecher               |                                                                        | 5W × 2 (Stereolautsprecher)                                                                                                    |  |
| Maximale Bildschirmgröße   |                                                                        | 797,22mm B × 333,72mm H / 31,4" B × 13,1" H                                                                                                    |  |
| Netzquelle                 |                                                                        | 100-240VAC, 50/60Hz, 2A                                                                                                    |  |
| Stromverbrauch             |                                                                        | 52W (Typisch), 31W (Standard / Energieeinsparung)<br>Standby-Modus: Maximal 0,5W, Aus modus: Maximal 0,3W                                                                                                    |  |
| Abmessungen 8<br>Gewicht 8 |                                                                        | 808,0 × 414,5 - 544,5 × 275,0mm / 31,8 × 16,3 - 21,4 × 10,8" (B×H×T)<br>8,05kg / 17,7lbs                                                                                                    |  |
| Höhenv                     | erstellbereich                                                         | 130mm                                                                                                    |  |
| Winkel                     |                                                                        | Neigung: Auf: 18,5°, Ab: 3,5°                                                                                                    |  |
| Umgebu                     | Ingsbedingungen                                                        | Betrieb:       Temperatur       5 bis 35°C / 41 bis 95°F         Luftfeuchtigkeit       10 bis 90% (nicht kondensierend)         Speicher:       Temperatur       -20 bis 60°C / -4 bis 140°F         Luftfeuchtigkeit       10 bis 90% (nicht kondensierend) |  |
| EPEAT                      | Silver                                                                 | Besuchen Sie www.epeat.net, um den Registrierungsstatus in Ihrem Land zu überprüfen                                                                                                    |  |
| Zertifika                  | te                                                                     | CE, UKCA, TÜV-GS, EAC, VCCI, PSE                                                                                                    |  |

HINWEIS \* Der ordnungsgemäße Betrieb von angeschlossenen externen Geräten (außer

Kopfhörern) kann nicht garantiert werden.

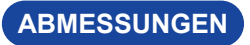

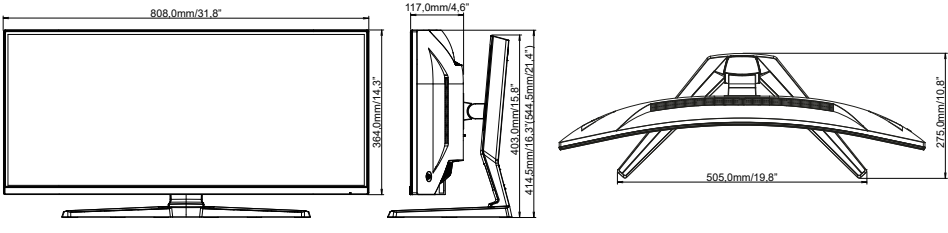

(): Maximale Werte

### KONFORMES TIMING

| Video Modus        | Horizontal-<br>Frequenz | Vertikal-<br>Frequenz | Dot Clock   |
|--------------------|-------------------------|-----------------------|-------------|
| 800 × 600          | 37,879kHz               | 60,317Hz              | 40,000MHz   |
| 800 × 800          | 46,875kHz               | 75,000Hz              | 49,500MHz   |
| 1004 × 769         | 48,363kHz               | 60,004Hz              | 65,000MHz   |
| 1024 ^ 700         | 60,023kHz               | 75,029Hz              | 78,750MHz   |
| 1000 × 1004        | 63,981kHz               | 60,020Hz              | 108,000MHz  |
| 1200 ^ 1024        | 79,976kHz               | 75,025Hz              | 135,000MHz  |
|                    | 67,500kHz               | 60,000Hz              | 148,500MHz  |
| 1920 × 1080        | 135,000kHz              | 120,000Hz             | 297,000MHz  |
|                    | 270,000kHz              | 240,000Hz             | 594,000MHz  |
|                    | 88,890kHz               | 60,018Hz              | 241,770MHz  |
| 2560 × 1440        | 183,015kHz              | 120,010Hz             | 497,800MHz  |
|                    | 355,441kHz              | 240,001Hz             | 966,800MHz  |
|                    | 88,859kHz               | 59,999Hz              | 319,890MHz  |
| $2440 \times 1440$ | 148,100kHz              | 100,000Hz             | 533,160MHz  |
| 5440 ^ 1440        | 180,000kHz              | 120,000Hz             | 676,800MHz  |
|                    | 356,400kHz              | 240,000Hz             | 1283,040MHz |

HINWEIS \* Der Ausgang der Grafikkarte muss die DSC-Technologie unterstützen, und die Funktion "DSC" im Menü muss aktiviert sein.

| Konsole        | 1080p<br>(1920×1080) | 1440p<br>(2560×1440) | 2160p<br>(3840×2160) |
|----------------|----------------------|----------------------|----------------------|
| PS5            | 60 / 120Hz           | 60 / 120Hz           | 60Hz                 |
| Xbox-Serie X/S | 60 / 120Hz           | 60 / 120Hz           | 60Hz *               |

\* Nur für Xbox-Serie X verfügbar.